# Guide for Submitting Module Exemption

| Α  | Submitting a Module Exemption App                      | cation                                                                                                    |                  |
|----|--------------------------------------------------------|----------------------------------------------------------------------------------------------------|------------------|
| 1. | Under student eServices, under                         | Academics (sp.edu.sg)                                                                                                    |                  |
|    | "Academics', click on "Apply for<br>Module Exemption". | C A https://www.sp.edu.sg/student-eservices ⊕ A                                                                                                    | A <sup>™</sup> ☆ |
|    | Proceed to log in.                                     | eServices Sustainability Matters Careers with SP Campus Map<br>Polytechnic FIRST POLY<br>FUTURE INSPIRED<br>EST 1954<br>A A A Search for schools, court                           | s, courses ar    |
|    |                                                        | SP COURSES ADMISSIONS CCAS STUDENT SERVICES PASTORAL CARE INDUSTRY 🗖 SAVED COURS                                                                                                  | OURSES           |
|    |                                                        | Students Eservices ^ Academics                                                                                                    |                  |
|    |                                                        | Academics     • <u>e-Learning (Brightspace)</u> • <u>e-Learning POLITEMall</u>                                                                                                    |                  |
|    |                                                        | Personal • <u>IT Support</u><br>• iChat                                                                                                    |                  |
|    |                                                        | Education & Career Guidance • Team Based Learning System/Self and Peer Assessment (SPA)                                                                                           |                  |
|    |                                                        | Student Status Certification Letter (Self-Service)     Student Status Certification Letter (Self-Service)     Apply for Course Transfer (within 7 days from Exam Results Release) | <u>ase)</u>      |
|    |                                                        | Graduation         View Course Transfer Request           • Course Selection for Common Entry Programme                                                                           |                  |
|    |                                                        | Notebook & IT Support         Appeals Selection for Common Entry Programme           • Apply for Module Exemption                                                                 |                  |
|    |                                                        | • Enquire Module Exemption                                                                                                    |                  |

| 2. | Click on "NEW Application" | Favorites -               | Main Menu 🗸     | > Academic ->                   | Module Exemption Application  |                                     |
|----|----------------------------|---------------------------|-----------------|---------------------------------|-------------------------------|-------------------------------------|
|    |                            | $\int d \int d f^2$       | Welcome         | e to SAS2, NAME C               | 9F 2003502 (UAT).             | Official (Closed), Sensitive (High) |
|    |                            | Student:<br>Current Term: | 2003502<br>2110 | NAME OF 2003502<br>2021/2022 S1 |                               |                                     |
|    |                            |                           |                 |                                 |                               | NEW Application                     |
|    |                            | Module Exem               | ption Applic    | ations                          | Personalize   Find   [2]   [] | First (1) of 1 (1) Last             |
|    |                            | 1                         |                 | (F.F                            |                               | View Application                    |
|    |                            |                           |                 |                                 |                               |                                     |

- Under "I wish to be exempted from", input the details of the module(s) you are applying for exemption.
  - Under "Upload Documents/Credentials", please upload the supporting document(s) for the exemption request. Please note that it is mandatory to upload supporting document(s). This may include certificate/transcript/result slip etc.
  - Supporting documents must meet the file requirements as stated under "Notes". Else, you will not be able to upload them.
  - Ensure that you have read and understood the procedure/regulations by clicking on the hyperlink.
  - Check all the checkboxes under "I declare that".
  - Click "Submit" to submit the completed application. The application outcome will be released to you through email.
  - Click "Save as Draft" if you like to keep the draft first before submitting. (*Draft will not be* auto submitted. Please remember to submit for it to be processed)

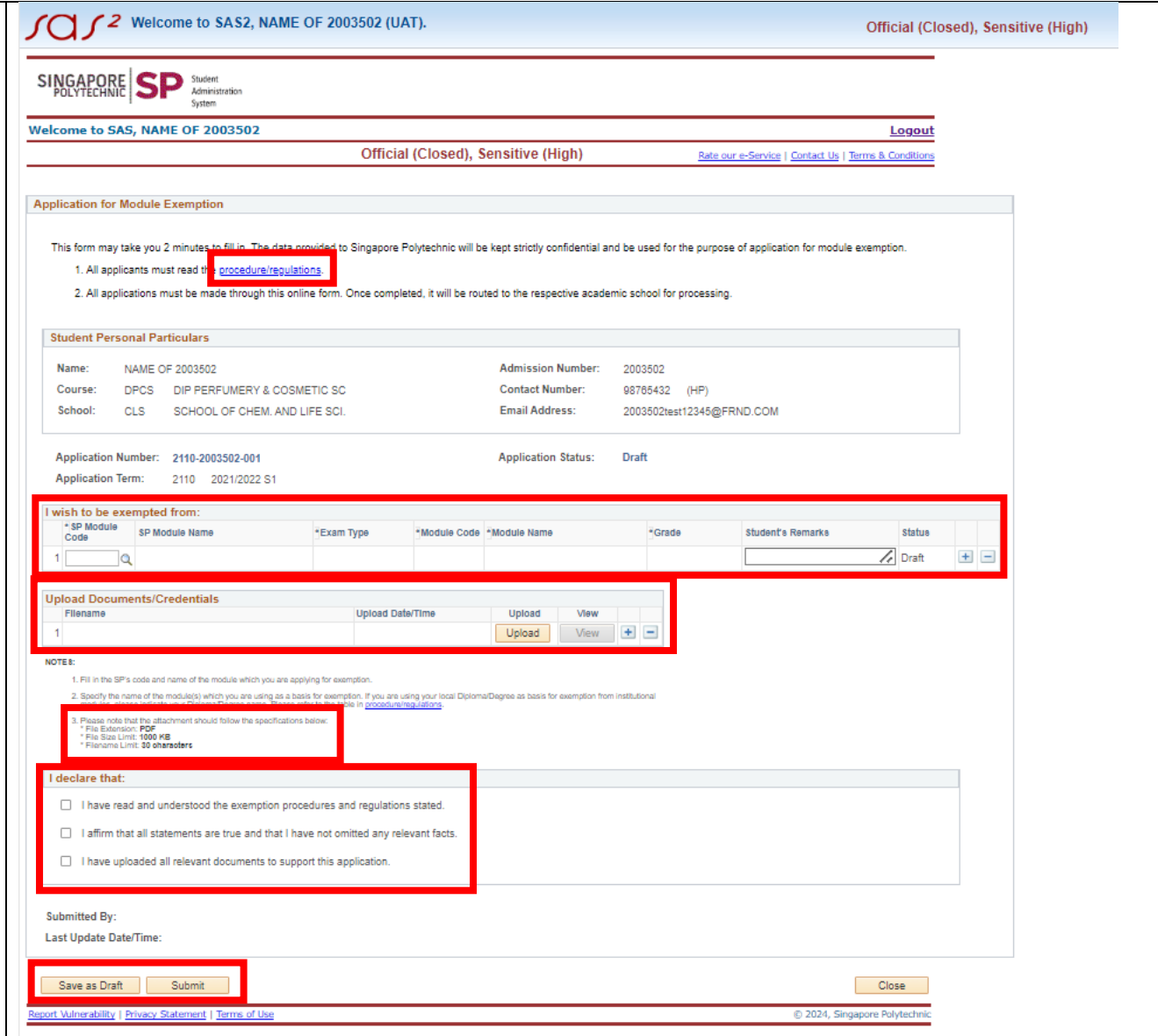

| В  | Enquire Status of Module Exemption                    | Application                                                                                                    |
|----|-------------------------------------------------------|----------------------------------------------------------------------------------------------------|
| 1. | Under student eServices, under                        | Academics (sp.edu.sg)                                                                                                    |
|    | "Academics', click on "Apply for<br>Module Exemption" | C A A ☆                                                                                                    |
|    | Proceed to log in.                                    | SPSingapore<br>Polytechnic FIRST POLY<br>FUTURE INSPIRED<br>EST 1954<br>FIRST POLY<br>FUTURE INSPIRED<br>EST 1954<br>FIRST POLY<br>FUTURE INSPIRED<br>EST 1954<br>A A A Search for schools, courses ar |
|    |                                                       | SP COURSES ADMISSIONS CCAS STUDENT SERVICES PASTORAL CARE INDUSTRY 🗖 SAVED COURSES                                                                                                    |
|    |                                                       | Students Eservices Academics                                                                                                    |
|    |                                                       | Academics   • <u>e-Learning (Brightspace)</u> • <u>e-Learning POLITEMall</u>                                                                                                    |
|    |                                                       | Personal • IT Support<br>• iChat                                                                                                    |
|    |                                                       | Education & Career Guidance • <u>Team Based Learning System/Self and Peer Assessment (SPA)</u>                                                                                                    |
|    |                                                       | Student Status Certification Letter (Self-Service)     Student Status Certification Letter (Self-Service)     Apply for Course Transfer (within 7 days from Exam Results Release)                      |
|    |                                                       | Graduation         • View Course Transfer Request           • Course Selection for Common Entry Programme                                                                                              |
|    |                                                       | Notebook & IT Support         Appeals Selection for Common Entry Programme           • Apply for Module Exemption                                                                                      |
|    |                                                       | • Enquire Module Exemption                                                                                                    |
|    |                                                       |                                                                                                    |

|                     |                                                             |                                                                                                    | 1 11                                                                                                    |                                                                                                    |                                                                                                  |
|---------------------|-------------------------------------------------------------|----------------------------------------------------------------------------------------------------|----------------------------------------------------------------------------------------------------|----------------------------------------------------------------------------------------------------|--------------------------------------------------------------------------------------------------|
| application status. |                                                             | ome to SAS2, NAM                                                                                              | E OF 2100820 (UAT).                                                                                      | C                                                                                                    | Official (Closed), Sensitive (High)                                                              |
|                     | Student:         21008           Current Term:         2110 | 20 NAME OF 21008<br>2021/2022 S1                                                                              | 20                                                                                                    |                                                                                                    |                                                                                                  |
|                     |                                                             |                                                                                                    |                                                                                                    |                                                                                                    | NEW Application                                                                                  |
|                     | Module Exemption Ap                                         | oplications                                                                                                   | Personalize   Find   🗖   📑                                                                               | First                                                                                                    | ④ 1-3 of 3 (▶) Last                                                                              |
|                     | Application Term                                            | Application Number                                                                                            | Application Status                                                                                       |                                                                                                    | View Application                                                                                 |
|                     | 1 2110                                                      | 2110-2100820-003                                                                                              | Submitted                                                                                                |                                                                                                    | View Application                                                                                 |
|                     | 2 2110                                                      | 2110-2100820-002                                                                                              | Submitted                                                                                                |                                                                                                    | View Application                                                                                 |
|                     | 3 2110                                                      | 2110-2100820-001                                                                                              | Cancelled                                                                                                |                                                                                                    | View Application                                                                                 |
|                     |                                                             |                                                                                                    |                                                                                                    |                                                                                                    |                                                                                                  |
|                     |                                                             | Student: 21008<br>Current Term: 2110<br>Module Exemption Aş<br>Application Term<br>1 2110<br>2 2110<br>3 2110 | Student:         2100820         NAME OF 21008           Current Term:         2110         2021/2022 S1 | Student:       2100820       NAME OF 2100820         Current Term:       2110       2021/2022 S1             Module Exemption Applications       Personalize   Find   20   10   10   10   10   10   10   10 | Student:       2100820       NAME OF 2100820         Current Term:       2110       2021/2022 S1 |

| 3. For module exemption application that is approved:                                              | Academics (sp.edu.sg)        |                                                                                                    |
|----------------------------------------------------------------------------------------------------|------------------------------|----------------------------------------------------------------------------------------------------|
| Under student eServices, under                                                                     | C A ttps://www.sp.edu.sg/st  | tudent-eservices € A <sup>®</sup> ☆                                                                                                    |
| <ul><li>"Academics', click on "Enquire<br/>Module Exemption".</li><li>Proceed to log in.</li></ul> | SP Singapore<br>Polytechnic  | eServices Sustainability Matters Careers with SP Campus Map Virt<br>FIRST POLY<br>FUTURE INSPIRED<br>EST 1954<br>A A A Search for schools, courses ar             |
|                                                                                                    | SP COURSES ADMISSIONS C      | CCAS STUDENT SERVICES PASTORAL CARE INDUSTRY 🗖 SAVED COURSES                                                                                                    |
|                                                                                                    | Students Eservices           | Academics                                                                                                    |
|                                                                                                    | Academics                    | <ul> <li><u>e-Learning (Brightspace)</u></li> <li><u>e-Learning POLITEMall</u></li> </ul>                                                                         |
|                                                                                                    | Personal                     | • <u>IT Support</u>                                                                                                    |
|                                                                                                    | Education & Career Guidance  | <ul> <li>Team Based Learning System/Self and Peer Assessment (SPA)</li> </ul>                                                                                     |
|                                                                                                    | Finance Matters & Assistance | <ul> <li><u>Student Status Certification Letter (Self-Service)</u></li> <li><u>Apply for Course Transfer (within 7 days from Exam Results Release)</u></li> </ul> |
|                                                                                                    | Graduation                   | <ul> <li><u>View Course Transfer Request</u></li> <li><u>Course Selection for Common Entry Programme</u></li> </ul>                                               |
|                                                                                                    | Notebook & IT Support        | <ul> <li><u>Appeals Selection for Common Entry Programme</u></li> <li>Apply for Module Exemption</li> </ul>                                                       |
|                                                                                                    | For Future Students          | Enquire Module Exemption                                                                                                    |

| 4. | This page will list down the | Favorites - Main Me               | nu 🗸 🔰 > Academic 🚽 > Module Exempti     | ons       |                                                         |
|----|------------------------------|-----------------------------------|------------------------------------------|-----------|---------------------------------------------------------|
|    | from.                        |                                   | ome to SAS2, NAME OF 1901002             | (UAT).    | Official (Closed), Sensitive (High)                     |
|    |                              |                                   | Student<br>Administration<br>System      |           |                                                         |
|    |                              | Welcome to SAS, NA                | ME OF 1901002                            |           | <u>Logout</u>                                           |
|    |                              | Academic > Enquire I<br>Exemption | 4odule Official (Closed), 9<br>(High)    | Sensitive | Rate our e-Service   Contact Us   Terms &<br>Conditions |
|    |                              | You are currently exemp           | ted from the following modules:          |           |                                                         |
|    |                              | Module Code                       | Long Module Title                        |           |                                                         |
|    |                              | EP0106                            | CONVERSATIONAL MANDARIN 1                |           |                                                         |
|    |                              |                                   |                                          |           |                                                         |
|    |                              | Report Vulnerability   Privac     | <u>/ Statement</u>   <u>Terms of Use</u> |           | © 2024, Singapore<br>Polytechnic                        |
|    |                              |                                   |                                          |           |                                                         |

| С  | Updating a Module Exemption Applic                                                                                                    | cation (only when school returns the application to you. You will be alerted through email notification)                                                                                                    |
|----|----------------------------------------------------------------------------------------------------|----------------------------------------------------------------------------------------------------|
| 1. | • You will receive an email notification if the application is returned to you.                                                           | Academics (sp.edu.sg)         C       ∩         https://www.sp.edu.sg/student-eservices         €       A <sup>N</sup>                                                                                                    |
|    | <ul> <li>Under student eServices, under<br/>"Academics', click on "Apply for<br/>Module Exemption"</li> <li>Proceed to log in.</li> </ul> | SPSingapore<br>Polytechnic FIRST POLY<br>FUTURE INSPIRED<br>EST 1954<br>FIRST POLY<br>FUTURE INSPIRED<br>EST 1954<br>FIRST POLY<br>FUTURE INSPIRED<br>EST 1954<br>FIRST POLY<br>FUTURE INSPIRED<br>EST 1954<br>FIRST POLY<br>FUTURE INSPIRED<br>EST 1954<br>FIRST POLY<br>FUTURE INSPIRED<br>EST 1954<br>FIRST POLY<br>FUTURE INSPIRED<br>EST 1954<br>FIRST POLY<br>FUTURE INSPIRED<br>EST 1954<br>FIRST POLY<br>FUTURE INSPIRED<br>EST 1954<br>FIRST POLY<br>FUTURE INSPIRED<br>EST 1954<br>FIRST POLY<br>FUTURE INSPIRED<br>EST 1954<br>FIRST POLY<br>FUTURE INSPIRED<br>EST 1954<br>FIRST POLY<br>FUTURE INSPIRED<br>EST 1954<br>FIRST POLY<br>FUTURE INSPIRED<br>FIRST POLY<br>FUTURE INSPIRED<br>EST 1954<br>FIRST POLY<br>FUTURE INSPIRED<br>FIRST POLY<br>FUTURE INSPIRED<br>FIRST POLY<br>FUTURE FIRST POLY<br>FUTURE FIRST POLY<br>FUTURE FIRST |
|    |                                                                                                    | SP COURSES ADMISSIONS CCAS STUDENT SERVICES PASTORAL CARE INDUSTRY 🗖 SAVED COURSES                                                                                                    |
|    |                                                                                                    | Students Eservices ^ Academics                                                                                                    |
|    |                                                                                                    | Academics                                                                                                    |
|    |                                                                                                    | Personal • IT Support<br>• iChat                                                                                                    |
|    |                                                                                                    | Education & Career Guidance • <u>Team Based Learning System/Self and Peer Assessment (SPA)</u>                                                                                                    |
|    |                                                                                                    | • Student Status Certification Letter (Self-Service)           Finance Matters & Assistance         • Apply for Course Transfer (within 7 days from Exam Results Release)                                                                                                    |
|    |                                                                                                    | Graduation     Graduation     • <u>View Course Transfer Request</u> • <u>Course Selection for Common Entry Programme</u>                                                                                                    |
|    |                                                                                                    | Notebook & IT Support         • Appeals Selection for Common Entry Programme           • Apply for Module Exemption                                                                                                    |
|    |                                                                                                    | For Future Students     Enquire Module Exemption                                                                                                    |
|    |                                                                                                    |                                                                                                    |

| 2. • Click on "View Application". | Favorites → M                           | ain Menu <del>-</del><br>Welcom | > Academic 	→ M<br>e to SAS2, NAME OF             | Adule Exemption Application                                  |                                                                   |
|-----------------------------------|-----------------------------------------|---------------------------------|---------------------------------------------------|--------------------------------------------------------------|-------------------------------------------------------------------|
|                                   | Student:<br>Current Term:               | 2100820<br>2110                 | NAME OF 2100820<br>2021/2022 S1                   |                                                              | NEW Application                                                   |
|                                   | Module Exemp<br>Application T<br>1 2110 | erm                             | cations<br>Application Number<br>2110-2100820-001 | Personalize   Find   🚑   📑<br>Application Status<br>Returned | First (1) 1 of 1 (1) Last<br>View Application<br>View Application |

| 3. | • Please read the remarks                         | under SAS2, NAME OF 2001381 (UAT). Official (Closed), Sensitive (High)                                                                                                    |
|----|---------------------------------------------------|----------------------------------------------------------------------------------------------------|
|    | "Sch Mod Exemption Off<br>Remarks" on the reason( | s) why                                                                                                    |
|    | the application has been                          | Welcome to SAS, NAME OF 2001381 Logout                                                                                                    |
|    | and application has been                          | Official (Closed), Sensitive (High) <u>Rate our e-Service   Contact Us   Terms &amp; Conditions</u>                                                                                                    |
|    | returned.                                         |                                                                                                    |
|    | Update the application a                          | nd/or Application for Module Exemption                                                                                                    |
|    | attach the appropriate                            | . This form may take you 2 minutes to fill in. The data provided to Singazore Polytechnic will be kept strictly confidential and be used for the purpose of application for module exemption.                                                                                                    |
|    |                                                   | 1. All applicants must read the <u>procedure/regulations</u> .                                                                                                    |
|    | supporting document(s).                           | 2. All applications must be made through this online form. Once completed, it will be routed to the respective academic school for processing.                                                                                                    |
|    | Once done, click "Submit                          | " and it Student Personal Particulars                                                                                                    |
|    | will be resubmitted for                           | Name VALE 02 20121                                                                                                    |
|    |                                                   | Course: DAPOLED OF DIPAPPLED OF MINISTRY Contact Number: 0878432 (HP)                                                                                                    |
|    | processing. The application                       | DN School: CLS SCHOOL OF CHEM. AND LIFE SCI. Email Address: 2001381test12346@FRND.COM                                                                                                    |
|    | outcome will be released                          | to you                                                                                                    |
|    | through email.                                    | Application Number: 2110-2001381-002 Application Status: Returned Application Term: 2110 2021202251                                                                                                    |
|    |                                                   | The superstate from:                                                                                                    |
|    |                                                   | Canol Code SP Module Name "Exam Type "Module Code "Module Name "Grade Student's Remarks Status Sch Mod Exemption Officer Remarks                                                                                                    |
|    |                                                   | 1 CLC0257 Q COMMUNICATING FOR GCE 'A' Level V UPJ Q H1 Project Work A V Returned Please submit supporting documents.                                                                                                    |
|    |                                                   |                                                                                                    |
|    |                                                   | Upload Documents.r.recentuals<br>Pilename Upload DateTime Upload View                                                                                                    |
|    |                                                   | 1 ModExemption/2110-2001381-002_8.05 v2.14 pdf 19/08/24 17:38:10 Upload View 🕂 🖻                                                                                                    |
|    |                                                   | NOTE :<br>I. RI in the SP's code and name of the module which you are applying for exemption.                                                                                                    |
|    |                                                   | <ol> <li>Specify the come of the modulation which you use using as a basis the samethorizer. How are using you in total data the competence of the modulation pages and the same the same th</li></ol> |
|    |                                                   | The start of the part is particular through this with a specification is beaux.     The start of the system of the start of the start of the st            |
|    |                                                   | * Filehalma Lunit 30 edentadent                                                                                                    |
|    |                                                   | I declare that:                                                                                                    |
|    |                                                   | I have read and understood the exemption procedures and regulations stated.                                                                                                    |
|    |                                                   | I affirm that all statements are true and that I have not omitted any relevant facts.                                                                                                    |
|    |                                                   | I have uploaded all relevant documents to support this application.                                                                                                    |
|    |                                                   |                                                                                                    |
|    |                                                   | adonmeter up. P = 2001351<br>Last Update Date/Time: 10002/22417.30:17                                                                                                    |
|    |                                                   |                                                                                                    |
|    |                                                   | Save as Draft Close Close                                                                                                    |
|    |                                                   | Baport Vulnerability   Privacy Statement;   Terms of Use © 2024, Singapore Rolytechnic                                                                                                    |
|    |                                                   |                                                                                                    |
| 1  |                                                   |                                                                                                    |
|    |                                                   |                                                                                                    |
|    |                                                   |                                                                                                    |
|    |                                                   |                                                                                                    |
|    |                                                   |                                                                                                    |
|    |                                                   |                                                                                                    |

| D  | Cancelling a Module Exemption Appl                                                                                                    | ation (only when school returns the application to you. You will be alerted through email notificati | on)            |
|----|----------------------------------------------------------------------------------------------------|----------------------------------------------------------------------------------------------------|----------------|
| 1. | You will receive an email                                                                                                    | Academics (sp.edu.sg)                                                                                |                |
|    | notification if the application is                                                                                                    |                                                                                                    |                |
|    | returned to you.                                                                                                    | C A ttps://www.sp.edu.sg/student-eservices                                                           | A" \$          |
|    | <ul> <li>Under student eServices, under<br/>"Academics', click on "Apply for<br/>Module Exemption"</li> <li>Proceed to log in.</li> </ul> | SPSingapore<br>Polytechnic FIRST POLY<br>FUTURE INSPIRED<br>EST 1954<br>A A A Search for scho        | ampus Map Virt |
|    |                                                                                                    | SP COURSES ADMISSIONS CCAS STUDENT SERVICES PASTORAL CARE INDUSTRY 🗮 SAVED                           | COURSES        |
|    |                                                                                                    | Students Eservices                                                                                   |                |
|    |                                                                                                    | • <u>e-Learning (Brightspace)</u>                                                                    |                |
|    |                                                                                                    | e-Learning POLITEMall                                                                                |                |
|    |                                                                                                    | Personal • IT Support                                                                                |                |
|    |                                                                                                    | • <u>iChat</u>                                                                                       |                |
|    |                                                                                                    | Education & Career Guidance • <u>Team Based Learning System/Self and Peer Assessment (SPA)</u>       |                |
|    |                                                                                                    | <ul> <li><u>Student Status Certification Letter (Self-Service)</u></li> </ul>                        |                |
|    |                                                                                                    | Finance Matters & Assistance • <u>Apply for Course Transfer (within 7 days from Exam Results Re</u>  | <u>lease)</u>  |
|    |                                                                                                    | <u>View Course Transfer Request</u>                                                                  |                |
|    |                                                                                                    | Graduation  • Course Selection for Common Entry Programme                                            |                |
|    |                                                                                                    | Notebook & IT Support                                                                                |                |
|    |                                                                                                    | • <u>Apply for Module Exemption</u>                                                                  |                |
|    |                                                                                                    | For Future Students     Enquire Module Exemption                                                     |                |

| 2. | • Click on "View Application". | Favorites - N     | lain Menu - | <ul> <li>Academic </li> </ul> | Module Exemption Application |                       |
|----|--------------------------------|-------------------|-------------|-------------------------------|------------------------------|-----------------------|
|    |                                | $\int C \int f^2$ | Welcor      | me to SAS2, NAME C            | OF 2100820 (UAT).            |                       |
|    |                                | Student:          | 2100820     | NAME OF 2100820               |                              |                       |
|    |                                | Current Term:     | 2110        | 2021/2022 S1                  |                              |                       |
|    |                                |                   |             |                               |                              | NEW Application       |
|    |                                | Module Exemp      | otion App   | lications                     | Personalize   Find   🗗   🔣   | First 🚯 1 of 1 🕢 Last |
|    |                                | Application 1     | ferm        | Application Number            | Application Status           | View Application      |
|    |                                | 1 2110            |             | 2110-2100820-001              | Returned                     | View Application      |
|    |                                |                   |             |                               |                              |                       |

| 3. • | Please read the remarks under                                                                | SQL Sensitive (High)     Official (Closed), Sensitive (High)                                                                                                    |
|------|----------------------------------------------------------------------------------------------|----------------------------------------------------------------------------------------------------|
|      | Remarks" on the reason(s) why                                                                | SINGAPORE SP Student<br>POLYTECHNIE SP Student<br>Administration                                                                                                    |
|      | the application has been                                                                     | Welcome to SA5, NAME OF 2001381 Logout                                                                                                    |
|      | roturnod                                                                                     | Official (Closed), Sensitive (High) <u>Bate par e-Garvice   Cartact Us   Terms &amp; Canditors</u>                                                                                                    |
|      | returned.                                                                                    |                                                                                                    |
| •    | If you decide to cancel the                                                                  | Application for Module Exemption                                                                                                    |
|      | module exemption request for<br>that particular module, check<br>the box under "Cancel" then | This form may take you 2 minutes to fill in. The data provided to Singapore Polytechnic will be kept strictly confidential and be used for the purpose of application for module exemption.<br>1. All applicants must read the <u>trocedure/regulations</u> .<br>2. All applications must be made through this online form. Once completed, it will be routed to the respective academic school for processing.                                                                                                    |
|      |                                                                                              | Student Personal Particulars                                                                                                    |
|      | CIICK SUBMIT.                                                                                | Name: NAME OF 2001381 Admission Number: 2001381                                                                                                    |
| •    | You will receive an email                                                                    | Course: DAPC DIPAPPLED CHEMISTRY Contact Number: 0876432 (HP) Sobol: 015 School DC CHEMISTRY FOR CONTACT PARTICIPATION CONTACT PARTICIPATION CONTACT PARTI |
|      | acknowledgement that the                                                                     |                                                                                                    |
|      |                                                                                              | Application Number: 2110-2001381-002 Application Status: Returned                                                                                                    |
|      | module exemption request has                                                                 | Application Term: 2110 2021/2022 S1                                                                                                    |
|      | been cancelled. If there are                                                                 | I wish to be exempted from:                                                                                                    |
|      | other module(s) in the same                                                                  | Cancel produced BP Module Name +Exam Type *Module Code *Module Name *Grade Student's Remarks Status Sch Mod Exemption Officer Remarks                                                                                                    |
|      |                                                                                              | 1 0227 Q PROFESSIONAL EFFECTIVENESS COE A Level V UPJ Q H1 Project Work A V A Returned Please submit supporting documents.                                                                                                    |
|      | application (which are submitted                                                             | Upload Documents/Credentials                                                                                                    |
|      | <i>but not cancelled by you</i> ), it will                                                   | Pilename         Upload         Upload         Verw         Image: Comparison of the comparison of the comparison o                                                            |
|      | he processed and an email                                                                    |                                                                                                    |
|      |                                                                                              | 1. Fil in the BP's code and name of the module which you are applying bit exemption.                                                                                                    |
|      | application outcome will be                                                                  | 2. Spoch the normal field modulicity which you are using an abasit for exemption. If you are using an abasit for exemption is not approximately and the second second s    |
|      | released to you once ready.                                                                  | a here to a here the manufacture of the attempts the spectral dense in the spectral dense in the spectral dense in the spectral dense is the spectral dense in the spectral dense is the spectral dense is the spectra dense is the spectra dense  |
|      | , , ,                                                                                        |                                                                                                    |
|      |                                                                                              | l declare that:                                                                                                    |
|      |                                                                                              | Gi I have read and understood the exemption procedures and regulations stated.                                                                                                    |
|      |                                                                                              | 2 I affirm that all statements are true and that I have not omitted any relevant facts.                                                                                                    |
|      |                                                                                              | I have uploaded all relevant documents to support this application.                                                                                                    |
|      |                                                                                              |                                                                                                    |
|      |                                                                                              | Submitted by: P2011331<br>Last Udde Datefilme: 1082024 17:30:17                                                                                                    |
|      |                                                                                              |                                                                                                    |
|      |                                                                                              | Save as Dra Submit                                                                                                    |
|      |                                                                                              | Report Vulnerability   Brivacy Statement   Terms of Use © 2024, Singapore Polytechnic                                                                                                    |